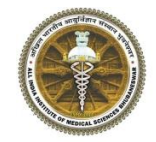

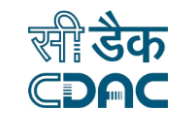

# eConsultation Android App for e-Sushrut

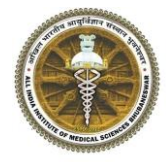

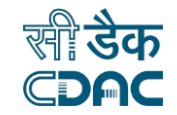

# **Doctor Workflow**

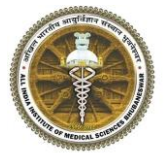

## Process to Download App

- Go to your android phone ٠ play store.
- Search "AIIMS ٠ Bhubaneswar Swasthya"
- Install "AIIMS Bhubaneswar . Swasthya"
- Video Link • https://youtu.be/9XNZvGviP4w

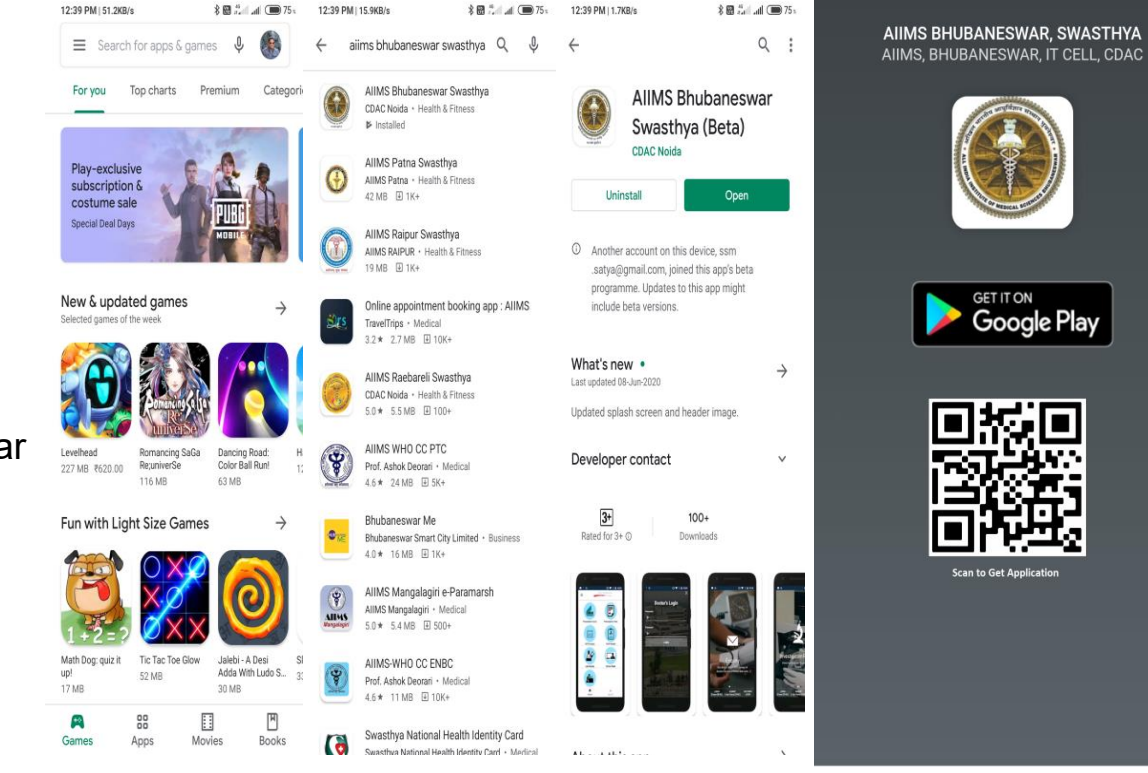

~ AIIMS BHUBANESWAR, SWASTHYA

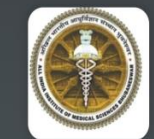

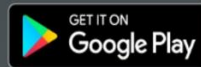

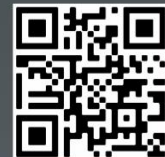

Scan to Get Application

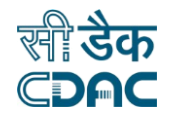

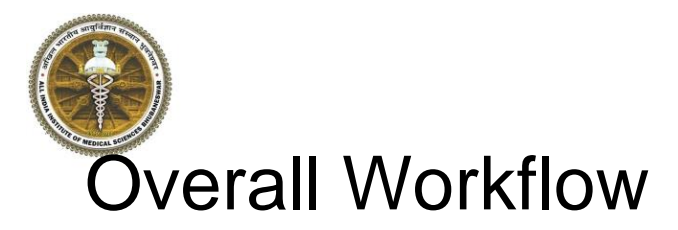

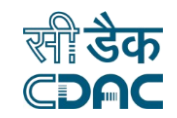

#### Patient **Check Status Request Raise** Login or / View Select Dept/Unit **Enter Medical Details** Upload Documents Registration Prescription **ePrescription** eConsultation with generation (with Approve **Doctor Login** secure audio/video Request speech calling recognition option)

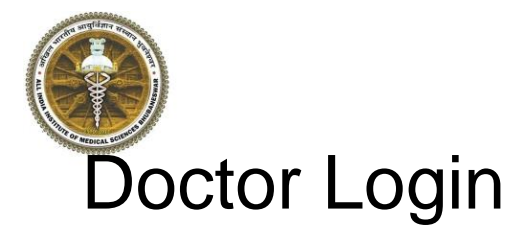

- Doctor login using web credentials for eSushrut.
- Tele Consultation menu shows patient requests.

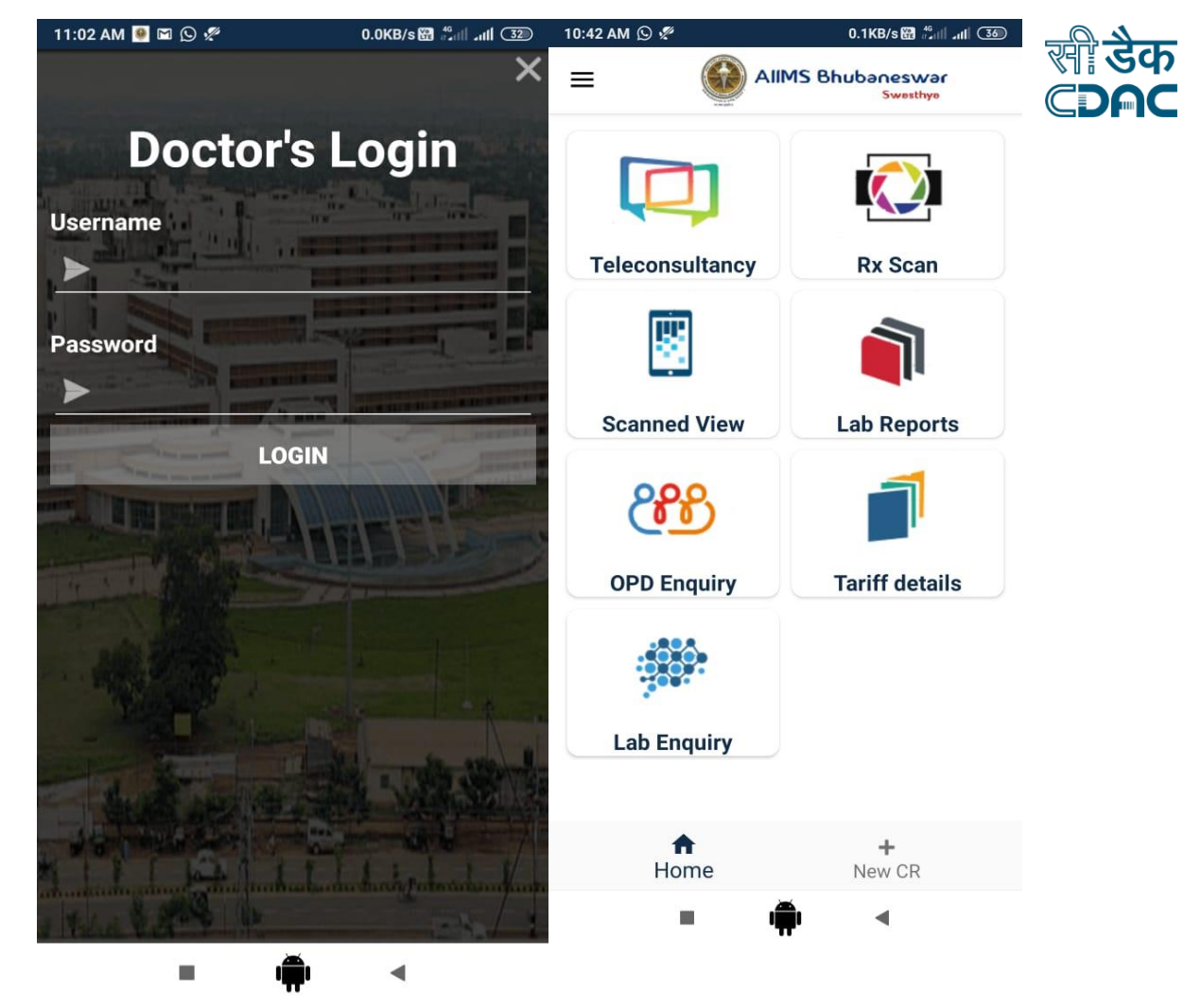

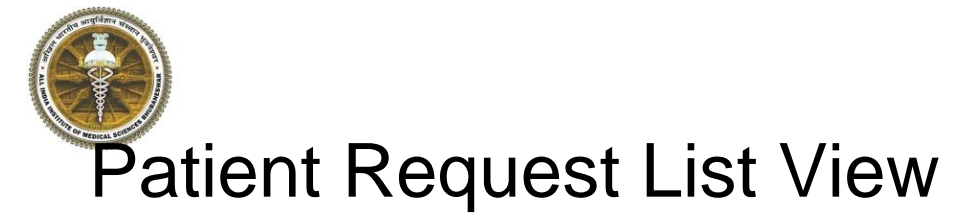

- Doctor can view patient tele consultation request worklist.
- Patient details and department unit details are shown.

 10:58 AM
 Image: Image: Im

#### Search Patient

Last updated on: 12/06/2020 10:58:15 2 records found

#### Lopamudra Padhiary (F/30 Yr/8763439237)

Req No: P21917200612000004 Req Date: 2020-06-12 10:40:40 Raised By: Registered Patient CR No: 219172000523951 Unit: Tele Obs and Gynae

#### Approved

#### Lopamudra Padhiary (F/30 Yr/8763439237)

Req No: P21917200612000001 Req Date: 2020-06-12 10:39:06 Raised By: Registered Patient CR No: 219172000523951 Unit: Tele General Surgery

#### Completed

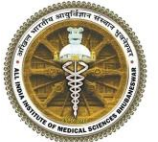

## Patient Request Approve/Reject

- Doctor can click on Patient Detail and approve or reject patient request.
- Message can also be sent to patient by clicking on "Send Message" option.

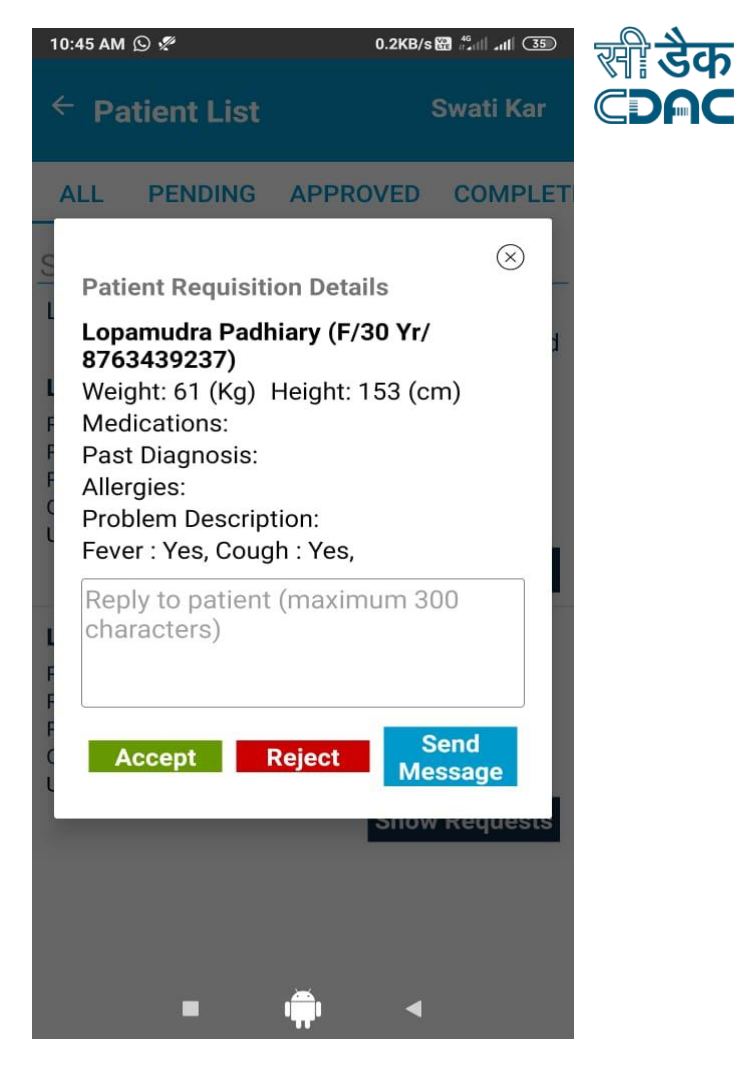

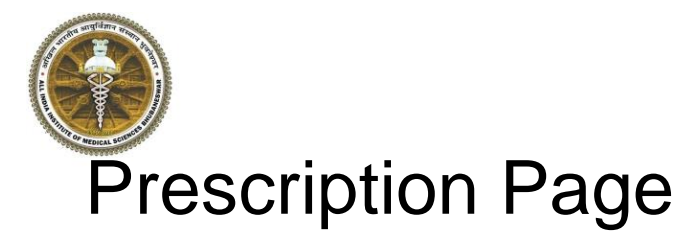

- Doctor can enter prescription components using voice for
  - Complaints
  - History
  - $\circ$  Examination
  - Diagnosis (with SNOMED CT)
  - Tests
  - Procedures
  - Treatment / Rx
  - Vitals

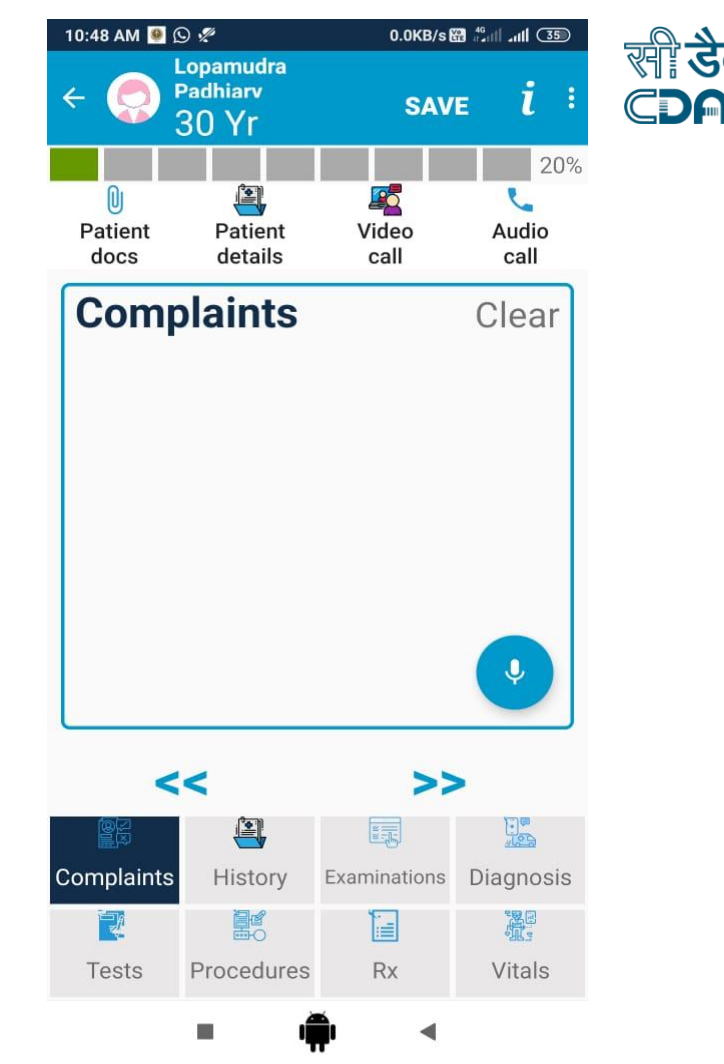

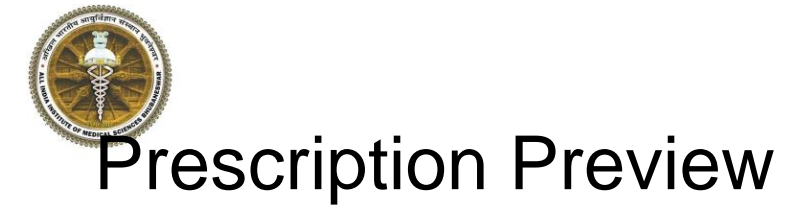

Doctor can preview Prescription/edit and click on Save to freeze the details

10:58 AM 🥘 🖻 🖻 🛇 🚀

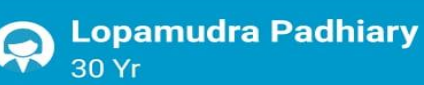

### **Prescription Preview/Edit**

Click camera icon to scan prescription.

**Complaints:** patient sufering from pneumonia

**History:** no respiratory illness

### **Examinations:**

normal

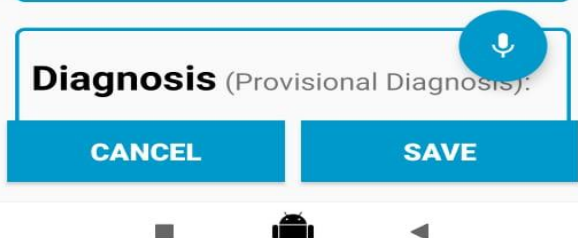

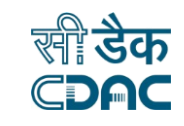

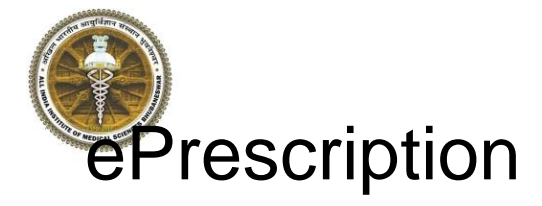

Doctor can view ePrescription after saving details.

| 0:58 AM 🚇 🖬 🕼 🖉 🥙 🛛 0.2KB/s 🔀 🖧 🛛 💷                      | 10:59 AM 🌻 🖬 🗟 🛇 🖑 16.2KB/s 🎛 പ്പി 💷                                                                                                    |
|----------------------------------------------------------|----------------------------------------------------------------------------------------------------|
| So Yr                                                    | <ul> <li>prescription.pdf</li> <li>Prescription.pdf</li> </ul>                                                                                                    |
| Prescription Preview/Edit                                |                                                                                                    |
| Click camera icon to scan prescription.                  | All India Institute Of Medical Sciences Bhubaneswar<br>अखिल भारतीय आयुर्विज्ञान संस्थान भुवनेश्वर                                                                                                    |
| <b>Complaints:</b><br>patient sufering from<br>pneumonia | DPD Prescription      Private Name: Logenation Pathony     Age: Genetics 39:09 6     Genetics 39:09 6     Gen |
| History:<br>no respiratory illness                       | Treatment Advice: patient suffering from sever cold and cough                                                                                                    |
| Examinations:<br>normal                                  |                                                                                                    |
| Diagnosis (Provisional Diagnosis):                       | Signature                                                                                                    |
| CANCEL SAVE                                              |                                                                                                    |
| = i <b>Š</b> i <                                         | ■ <b>1</b>                                                                                                    |

डैक

CDAC

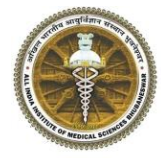

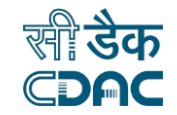

# Thanking You....